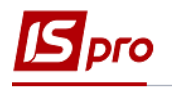

## Створення подорожнього листа вантажного автомобіля

Створення подорожного листа для вантажного автомобіля можливо здійснювати як у модулі **Подорожний лист**, так і автоматично на підставі створеного завдання в модулі **Завдання водіям** в системі **Облік автотранспорту.** 

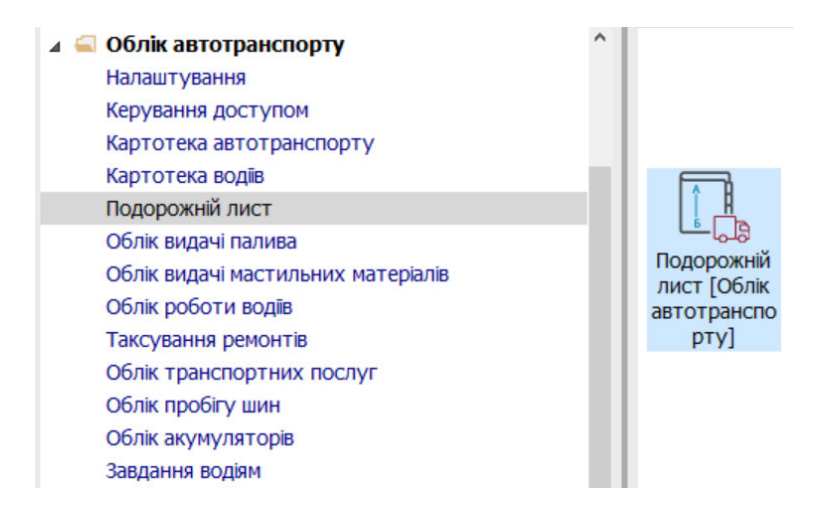

1. По пункту меню Сервіс /Налаштування перевірити/провести налаштування (встановити відмітки).

| 🖪 IS-pro 7.11.045.999 - [Реєстр под | opo            | кніх лис | стів]           |          |        |              |          |                | _ 0            | ×   |
|-------------------------------------|----------------|----------|-----------------|----------|--------|--------------|----------|----------------|----------------|-----|
| Реєстр Правка Вид Звіт              | Ce             | рвіс     | ?               |          |        |              |          |                |                |     |
| 😩 to To Ab 🗗 🖶 🏷 🖷 O 🗸              | o <sup>0</sup> | Налац    | лування         |          |        |              |          |                |                |     |
| Тип журналу: Стандартні Подорожн    |                | Кальку   | /лятор          | Alt+C    |        | Журнал: 0    | Документ | ги без журналу | (              | •   |
| Лата Номер Т                        | ÷              | Кален,   | дар             | Alt+K    | л мо × | Найменування | Наймену  | Кол во 🔻       | ПІБ волія      | ~   |
|                                     | 2ů             | Списо    | к користувачів… | Alt+L    | 105102 | BMW          | Thursday | 661015         | Водій Григорій | i I |
| □ 12/04/2021 001/04                 | RAR            | Anvia    | RITIR           | Shift+F9 | 105102 | BMW          |          | 661015         | Водій Григорій | 1   |
| □ 13/04/2021 002/04                 | 1 Z            | ואא כדד  | закритии        | 103102   | 105102 | BMW          |          | 661015         | Водій Григорій | i I |
| □ 14/04/2021 003/ 04                | Γ2             | 445 КИ   | Закритий        | 105102   | 105102 | BMW          |          | 661015         | Водій Григорій | 1   |
| □ 15/04/2021 006/04                 | Γ2             | 445 КИ   | Закритий        | 105102   | 105102 | BMW          |          | 661015         | Водій Григорій | 1   |
| □ 16/04/2021 007/04                 | Γ2             | 445 КИ   | Закритий        | 105102   | 105102 | BMW          |          | 661015         | Водій Григорій | i   |
| □ 20/04/2021 008/4                  | Γ2             | 445 КИ   | Закритий        | 105102   | 105102 | BMW          |          | 661015         | Водій Григорій | 1   |
| □ 30/05/2022 01/05/22               | Γ6             | 75-22    | Закритий        | 105101   | 105101 | BA3 2109     |          | 661008         | Водієнко Васи  | J   |
| □ 30/05/2022 002/05/22              | Γ2             | 445 КИ   | Закритий        | 105102   | 105102 | BMW          |          | 661015         | Водій Григорій | i   |
| 06/06/2022 01/06                    | Γ6             | 75-22    | Закритий        | 105101   | 105101 | BA3 2109     |          | 661008         | Водієнко Васи  | J   |
| 06/06/2022 02/06/22                 | Γ2             | 445 КИ   | Закритий        | 105102   | 105102 | BMW          |          | 661015         | Водій Григорій | i   |
| □ 14/06/2022 03/06/22               | Γ6             | 677 КИ   | Закритий        | 105301   | 105302 | Volvo FH 16  |          | 661015         | Водій Григорій | i   |
| □ 16/06/2022 04/06                  | Γ6             | 677 КИ   | Закритий        | 105301   | 105302 | Volvo FH 16  |          | 661015         | Водій Григорій | 1   |
| □ 17/06/2022 22                     | Γ6             | 677 КИ   | Закритий        | 105301   | 105302 | Volvo FH 16  |          | 661015         | Водій Григорій | 1   |
| □ 17/06/2022 23                     | Γ6             | 677 КИ   | Відкритий       | 105301   | 105302 | Volvo FH 16  |          | 661015         | Водій Григорій |     |

Встановити відмітку Використовувані види подорожних листів і програм розрахунку параметрів за замовчуванням у пункті Вантажний автомобіль та обрати вид подорожного листа.

Встановити відмітку Використовувати Іля при введенні завдання водієві, обравши один з пунктів: Зовнішні ТТН (якщо ТТН зовнішня) чи Власні ТТН(якщо формується ТТН на підприємстві).

Про решту налаштувань див. нотатку Налаштування параметрів для подорожних листів.

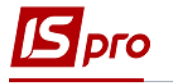

| 🖸 IS-pro 7.11.045.999 - [Реєстр подорожніх листі                                                                                                    | 8]                                                                                                    | Налаштування користувача                                                                                                    | Налаштування користувача                                   |                                                                                                    |   |  |  |
|----------------------------------------------------------------------------------------------------|----------------------------------------------------------------------------------------------------|----------------------------------------------------------------------------------------------------|------------------------------------------------------------|----------------------------------------------------------------------------------------------------|---|--|--|
| Ресстр Правка Вид Зайг Серей ?<br>С 12 12 12 12 12 12 12 12 12 12 12 12 12                                                                                                    | та б. 94 ▼ Г. № Ф<br>с * Гарахоний * Код м *<br>тий 105102 105102                                                                                                    | Внористовувані Види подорож<br>Внористовувані Види подорож<br>Внатовські автовобль<br>Палювий автовобль<br>Автобус<br>ВМW                                                                                                    | кх листів і програнарозрахунку паране<br>[ тексі<br>[<br>[ | трів за зановчуванням                                                                                                    | ✓ |  |  |
| 12/04/2021         00/104         Г 2445 KM         3aegar           13/04/2021         00/204         Г 2445 KM         3aegar           14/04/2021         00/304         Γ 2445 KM         3aegar           15/04/2021         00/304         Γ 2445 KM         3aegar           15/04/2021         00/304         Γ 2445 KM         3aegar           15/04/2021         00/604         Γ 2445 KM         3aegar           20/04/2021         00/30/202         Γ 2445 KM         3aegar           30/05/2021         00/30/22         Γ 2445 KM         3aegar           30/05/2021         0/20/522         Γ 2445 KM         3aegar           00/06/2022         0/20/522         Γ 2445 KM         3aegar           00/06/2022         0/20/522         Γ 2445 KM         3aegar           10/06/2022         0/06/222         Γ 245 KM         3aegar           10/06/2022         0/06/222         Γ 245 KM         3aegar           14/06/2022         0/06/222         Γ 245 KM         3aegar           16/06/2022         0/06/22         Γ 267 KM         8aegar           16/06/2022         0/06/22         Γ 267 KM         8aegar | พติ 105102 105102<br>พติ 105102 105102<br>พติ 105102 105102<br>พติ 105102 105102<br>พติ 105102 105102<br>พติ 105102 105102<br>พติ 105101 105101<br>พติ 105101 105101<br>พติ 105101 105101<br>พติ 105101 105101<br>พติ 105101 105301<br>105301 105302 | ВМУ Денна норна часу для багатоде<br>ВМУ Час обду (янечаус час роботи)<br>ВМУ Час обду (янечаус час роботи)<br>ВМУ Час обду (янечаус час роботи)<br>ВМУ Не проводити перерахунок<br>ВМУ ВАЗ 2109 Не проводити перерахунок<br>ВМУ Не новелювати сладонетр /<br>ВМУ Учон РН 15 Не оновловати сладонетр<br>Veho PH 15 Не оновловати сладонетр<br>Увло РН 15 Не оновловати сладонетр<br>ВЛУ Роздільне" оновления слади<br>Виду совремати Лагана сладина<br>Виду ставувани Палиа<br>Виду разначи На тараставі, работи работа<br>Виду разначи Палиа<br>Виду разначи На Тарастави, работи Виду<br>Виду Палиа<br>Виду равоти На Тода<br>Виду палиа Палиа<br>Виду равоти На Тода<br>Виду палиан Палиа | некс (1)1:<br>2,000                                        | ] Застосанувати для вох<br>користуваче<br>араж<br>Л<br>л о ПЛ<br>и пробег<br>инстратора<br>инстратора<br>инстранитора<br>инстранитора<br>инстранитора<br>и соведения заїличених водів<br>этотранилорту" |   |  |  |
| Вид: Реестр подорожніх листів Рядків: 13                                                                                                    |                                                                                                    |                                                                                                    |                                                            | ОК Скасувати                                                                                                    | ~ |  |  |

- У вікні Реєстр подорожніх листів виконати наступні дії:
- 2. У полі Журнал вибрати необхідний журнал (якщо проведено налаштування) або обрати Документи без журналу.

**УВАГА!** Вид журналу Всі журнали використовується тільки для перегляду. Створювати документи в цьому журналі неможливо.

3. Встановити курсор в табличній частині вікна та по пункту меню Реєстр / Створити або по клавіші Insert створити подорожній лист.

УВАГА! Всі поля жовтого кольору обов'язкові для заповнення.

- 4. Документ Подорожній лист має наступні закладки: Заголовок, Робота, Паливо, Вантаж, Завдання, Графік, які підлягають заповненню.
- 5. Закладка Заголовок:
  - у полі **Подорожний лист** № заповнити номер вручну або номер встановлюється автоматично, якщо налаштована автонумерація;
  - у полі Дата зазначити дату (автоматично зазначається поточна), за необхідності можливо змінити, використовуючи календар, натиснути кнопку **ОК**;

| 🖸 IS-pro 7.11.045.999 - [Реєстр подор | 🖪 Подорожній Лис  | т №: от: 17/06/22 Держ.№: Статус: [Відкритий]                  | _ 0 🗙 |
|---------------------------------------|-------------------|----------------------------------------------------------------|-------|
| Реєстр Правка Вид Звіт (              | Документ Пр       | авка Вид Сервіс ?                                              |       |
| 🖆 🖒 🐂 🖞 🖶 💱 🖷 🔊 🗸 🗸                   | ° ° ° ° ° ° ° ° ° | 0 T T 0 0 T T 0                                                |       |
| Тип журналу: Стандартні Подорожні Л   | Заголовок         | Робота Паливо Паливо-2 Вантаж Завдання Графік Поля користувача |       |
| Дата Номер Де                         | Подорожній лист   | від 17/06/2022 📰 Журнал: 0 Документи без журналу               |       |
| □ 02/03/2021 001/21 Г                 |                   |                                                                |       |
| □ 12/04/2021 001/04 Г                 | Автомобіль        |                                                                |       |
| □ 13/04/2021 002/04 Г                 |                   |                                                                |       |
| □ 14/04/2021 003/ 04 Г                | держ.номер:       | • Марка: Колона:                                               |       |
| □ 15/04/2021 006/04 Г                 | Гаражн. №:        | • Тип: Гараж:                                                  |       |
| □ 16/04/2021 007/04 Г                 |                   |                                                                |       |
| 🗆 20/04/2021 008/4 Г                  | Причіп 1.         | Tan N0                                                         |       |
| □ 30/05/2022 01/05/22 Γ               | 11pm-111 1.       |                                                                |       |
| Ω 30/05/2022 002/05/22 Γ              | Причіп 2:         | ✓ Fap.№                                                        |       |
| 🗆 06/06/2022 01/06 Г                  |                   |                                                                |       |
| 🗆 06/06/2022 02/06/22 Г               | Водій 1           | ▼ Ta6.N2                                                       |       |
| Γ 14/06/2022 03/06/22                 | Annoninan         | Daman an Carrie                                                |       |
| 🗆 16/06/2022 04/06 Г                  | Автондпр.         | • Режим ровоти 0 •                                             |       |
| Γ 17/06/2022 22                       | Водій 2           | - Ta6.№                                                        |       |
|                                       | Автопідпр.        | <ul> <li>Режим роботи 0</li> </ul>                             |       |
|                                       | Супроводж. 1      |                                                                |       |
| Вид: Реєстр подорожніх листів         | Супроводж. 2      |                                                                |       |
|                                       | Програма розраху  | ику параметрів тест 🗸 🖉                                        |       |

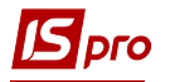

- у полі Держ.номер по клавіші F3 обрати автомобіль (інформація про автомобіль заповнюється автоматично);
- при використанні причепа у полі **Причіп** по клавіші **F3** обрати причіп;

| Подорожній Ли  | ICT №: от: 17/06/2 | 22 Держ.№: Статус: [I | Зідкритий]     |          |                    |            | _ 0 🗙     |
|----------------|--------------------|-----------------------|----------------|----------|--------------------|------------|-----------|
| Документ П     | Іравка Вид С       | Довідник автотрансп   | орту           |          |                    |            | _ 0 🗙     |
| 10 10 10 10 10 | ර 🖶 💾 🗗 🕇 🌶        | Реєстр Правка         | Вид Сервіс ?   |          |                    |            |           |
| Заголовок      | Робота Па          | S× 7 √ ₽ ⊞ ₫          | T X O          |          |                    |            |           |
| Подорожній лис | т 23               |                       |                |          |                    |            |           |
|                |                    | Держ 🕆 Гаражн         | * Інв.номер    | Код ма 🍷 | Найменування марки | 🔻 Дата ка  | Номер к ^ |
| Автомобіль     |                    | Г 675-22 105101       | 105101         | 105101   | BA3 2109           | 01/01/2019 | 105101    |
| -              |                    | Г 2445 КИ 105102      | 105102         | 105102   | BMW                | 01/01/2019 | 105102    |
| Держ.номер:    | -                  | Г 6677 КИ 105301      | 105301         | 105302   | Volvo FH 16        | 14/06/2022 | 105301    |
| Гаражн. №:     | -                  |                       |                |          |                    |            |           |
|                |                    |                       |                |          |                    |            |           |
| Причіп 1:      | -                  |                       |                |          |                    |            |           |
|                |                    |                       |                |          |                    |            |           |
| причат 2.      | · · · · ·          |                       |                |          |                    |            |           |
|                |                    |                       |                |          |                    |            |           |
| Водій 1        |                    |                       |                |          |                    |            |           |
| Автопідпр.     |                    |                       |                |          |                    |            |           |
| Водій 2        |                    |                       |                |          |                    |            |           |
|                |                    |                       |                |          |                    |            |           |
| Автопідпр.     |                    |                       |                |          |                    |            |           |
|                |                    |                       |                |          |                    |            |           |
| Супроводж. 1   |                    | Вид: Довідник авт     | отранспорту Ря | дків: З  |                    |            | ~         |
| Супроводж. 2   |                    | <                     |                |          |                    |            | >         |
|                |                    | Tom                   |                |          | - 4                |            |           |
| програма розра | лупку параметрв    | Tech                  |                |          | * 🖋                |            |           |
|                |                    |                       |                |          |                    |            |           |

- автоматично заповнюється і поле Водій (який закріплений за автомобілем), якщо відсутній чи необхідно замінити, то у полі Водій по клавіші F3 чи (F4 при заміні), обрати водія у вікні Список водіїв, натиснути клавішу Enter. При необхідності ввести водія 2 аналогічно;

| 🖪 Подорожній Лист №: 23 от: 17/06/22 Дер.                             | ж.№: Г 6677 КИ Статус: [Відкритий]               | _ 🗆 🗙    |
|-----------------------------------------------------------------------|--------------------------------------------------|----------|
| Документ Правка Вид Сервіс ?<br>1 1 1 1 1 1 1 1 1 1 1 1 1 1 1 1 1 1 1 |                                                  |          |
| Заголовок Робота Паливо                                               | Паливо-2 Вантаж Завдання Графік Поля користувача |          |
| Подорожній лист 23                                                    | від 17/06/2022 📰 Журнал: 0 Документи без журналу |          |
| Автомобіль                                                            |                                                  |          |
| Держ.номер: Г 6677 КИ – Марка:                                        | Volvo FH 16 KOЛOHA:                              |          |
| Гаражн. №: 105301 - Тип:                                              | Вантажні Гараж:                                  |          |
|                                                                       | Список водів<br>Поста Парика Вид. Сорріс 2       | _ 🛛 🗙    |
|                                                                       |                                                  |          |
|                                                                       |                                                  |          |
| Водій 1 661015 Водій Григорій Іванов                                  |                                                  |          |
| Автопідпр.                                                            | 661015 Водій Григорій Іванович                   |          |
| Водій 2                                                               | Код Табельний но Трізвище І.Б. Клас              | Посвід ^ |
| Astoniano                                                             | 0 Інші                                           |          |
| herongip.                                                             |                                                  |          |
| Супроводж. 1                                                          |                                                  |          |
| Супроводж. 2                                                          |                                                  |          |
|                                                                       | Рядків: 2                                        | ~        |
| Програма розрахунку параметрів тест                                   | c                                                | >        |

- при необхідності заповнити поле Автопідприємство по клавіші F3 обрати необхідне підприємство;
- у полі Режим роботи по клавіші F3 обрати графік роботи;

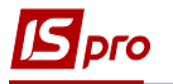

- якщо є супроводжуючий, у полі Супроводж.1 зазначити вручну прізвище та ініціали.

| Заголовок      | Робота Г        | Таливо        | Паливо-2      | Вантаж  | Завдання                 | Графік              | Поля користувача |       |
|----------------|-----------------|---------------|---------------|---------|--------------------------|---------------------|------------------|-------|
| Подорожній лис | т 23            |               | від 17/06/202 | 2 📰 Ж   | урнал: 0                 | Документи           | без журналу      |       |
| Автомобіль     |                 |               |               |         |                          |                     |                  |       |
| Держ.номер:    | Г 6677 КИ       | Марка:        | Volvo FH 16   |         | Колон                    | ia:                 |                  |       |
| Гаражн. №:     | 105301          | тип:          | Вантажні      |         | Гараж                    | :                   |                  |       |
| Причіп 1:      | -               |               |               |         |                          | Fap.№               |                  |       |
| Причіп 2:      | -               |               |               |         |                          | Fap.№               |                  |       |
| Водій 1        | 661015 Водій Гр | игорій Іваної | вич           |         | -                        | Ta6.№ 60            | 51015            |       |
| Автопідпр.     |                 |               |               | - Режим | роботи                   | 0                   |                  | -     |
| Водій 2        |                 |               |               |         | Вибір графіка ро         | оботи               |                  | _ 🗆 💌 |
| Автопідпр.     |                 |               |               | • Режим | Реєстр Пр.<br>10 10 10 1 | авка Вид<br>🗎 🔑 🎾 🔳 | Сервіс ?         |       |
| Супроводж. 1   |                 |               |               |         |                          |                     |                  |       |
| Супроводж. 2   |                 |               |               |         | Код                      | Най                 | менування        | ^     |
|                |                 |               |               |         |                          | 1 <b>Гра</b>        | фік 8 год.       |       |

Закладка Робота:

- 6. Поля **Виїзд із гаража, Час за графіком** та **час фактично** встановлюється вручну, **Дата** автоматично зазначається поточно, але можливо внести зміни.
- 7. Поле Показники спідометра заповнюються автоматично з попереднього Подорожного листа, якщо попередній подорожний лист закритий. Якщо це перший подорожний лист, то внести дані вручну.
- 8. Поле **Повернення в гараж. Показники спідометра** заповнюється на підставі показників спідометра при повернені в гараж та використовується для розрахунку пробігу автотранспорту та використанню палива.
- 9. Пробіг загальний по спідометру Розрахунок проводиться автоматично
- 10. У полі З вантажем необхідно вказати вручну пробіг з вантажем.
- 11. У полі Вага вантажу вручну вказати вагу вантажу.
- 12. Показники в полях Тонно-кілометри та Час в дорозі розраховуються автоматично.
- 13. Якщо була робота спецобладнання, то в полі Кількість підйомів вказати вручну, Робота спецобладнання вручну вказати години.

| Б Подорожній Лист №: 23 от:   | 17/06/22 Держ.№: Г 6677 КИ Статус: [Відкритий]                 | _ 🗆 🗙 |
|-------------------------------|----------------------------------------------------------------|-------|
| Документ Правка Вид           |                                                                |       |
| Заголовок Робота              | Паливо Паливо-2 Вантаж Завдання Графік Поля користувача        |       |
| Виїзд з гаража                |                                                                |       |
| Час за графіком:              | 08:00 Дата: 17/06/2022 🗒                                       |       |
| Показники спідометра:         | 64'600.0 Нульовий пробіг                                       |       |
| Час фактично                  | 08:00 Дата: 17/06/2022 🖺                                       |       |
| Повернення в гараж            |                                                                |       |
| Час за графіком:              | 18:00 Дата: 17/06/2022 🗒                                       |       |
| Показники спідометра:         | 64'800.0 Нульовий пробіг 100.0 Переповнювання старшого розряду |       |
| Час фактично                  | 18:00 Дата: 17/06/2022                                         |       |
| Пробіг загальний по спідометр | у: 200.0 <b>3 вантажем:</b> 100.0 Час в дорозі: 10.00          |       |
| Вага вантажу(тонн):           | 1.000 Тонно-кілометри: 100.000 Час роботи: 10.00               |       |
|                               | Нульовий: 100.0 Мотогодини розр. 10.00                         |       |
|                               |                                                                |       |
| Кількість підйомів            | Робота спецобладнання [годин ] [км. ]                          |       |
| Кількість їзди                | 4 Сер.швидкість [км/год]                                       |       |
|                               |                                                                |       |
|                               |                                                                |       |
|                               |                                                                |       |

Брго

14. Закладка **Паливо**. Встановити курсор у табличній частині вікна і та по пункту меню Документ / Створити або використовуючи клавішу **Insert** провести вибір палива.

| ☐ Подорожній Лист №:   | 23 от: 17/0 | 6/22 | Держ.№: Г б   | 677 КИ (      | Статус: [Відкри | тий]       |        |        |             | _        |          |  |
|------------------------|-------------|------|---------------|---------------|-----------------|------------|--------|--------|-------------|----------|----------|--|
| Документ Правка        | Вид Се      | рвіс | ?             |               |                 |            |        |        |             |          |          |  |
| <u>ት ት ት ት ት ት ፅ ም</u> | 💾 🗗 🔻 🏅     | 0    |               |               |                 |            |        |        |             |          |          |  |
| Заголовок Роб          | бота Па     | ливо | Паливо        | -2 <b>B</b> a | антаж За        | вдання     | Графік | Поля   | користувача |          |          |  |
| Залишок початковий:    | 4           | В    | имога:        | 30            |                 |            |        |        |             |          |          |  |
| Палив.найменування     | Відом.      | N⁰   | Дата          | OB            | Залишок поч     | . Видано   | Факт.в | итрата | Повернення  | Залишок: | ^        |  |
| Дизельне паливо        |             |      |               | л             |                 | 4          | 30     | 28     |             |          | 6        |  |
| <<br>Витрата по нормі  |             |      |               |               |                 | 4          | 30     | 28     | 0           |          | 6 v<br>> |  |
| Розрахунковий          | 28          | П    | оправ. коеф.  | e             |                 |            |        |        |             |          |          |  |
| 3 коеф.                | 28          | П    | дстава:       |               |                 |            |        | Ŧ      |             |          |          |  |
| Додатково              |             |      |               |               |                 |            |        |        |             |          |          |  |
| Всього по нормі        | 28          |      |               |               |                 |            |        |        |             |          |          |  |
| Факт. витрата          | 28          | П    | овернено      |               | Залишон         | K: 6       | Економ | Ais    | 0           |          |          |  |
| Загальний пробіг:      | 200.0       | п    | робіг з ванта | жем: 200      | .0 К-ть         | поїздки    | 4      |        |             |          |          |  |
| К-ть підйомів          |             | Ba   | ага вантажу(  | тонн)         | 1.000 Po6c      | та спецобл | ад.    | [r     | один ]      | [км.]    |          |  |

15. У полі Паливо по клавіші F3 обрати вид палива (якщо не налаштовано автоматичне перенесення).

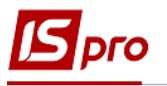

| <mark>в п</mark><br>До | одорожній Л<br>кумент<br>тата тата | Пист №: 23 от: 17/06/2<br>Правка Вид Сере<br>о Ф 🖶 🔲 🖓 🕇 🗶 | 22 Держ.№:Г667<br>зіс ?<br>О | 7 КИ Статус: [Е | Відкр | оитий]           |               |                             |           |            | _ 0      | ב 🗙 |
|------------------------|------------------------------------|------------------------------------------------------------|------------------------------|-----------------|-------|------------------|---------------|-----------------------------|-----------|------------|----------|-----|
|                        | Заголовок                          | Робота Пали                                                | во Паливо-2                  | Вантаж          | 3     | авдання          | Гра           | афік Поля                   | користува | ача        |          |     |
| 3 I                    | Зибір ПММ<br>Реєстр                | правка Вид Серв                                            | ic ?                         | _ 0             | ×     | Dr. Dou Pur      | 200           | Aave Burbar                 | Попори    | 22044104   |          | •   |
| j,                     | 5 6 6 6                            | ० 🖴 २ 🎾 🔳 🗶 🕑                                              |                              |                 |       | Залишок          | ано<br>сі вид | факт.витрата<br>дача палива | поверн.   | .,залишок. |          |     |
|                        | 3                                  | Дизельне паливо                                            |                              |                 |       | Паливо           | :             | 3 Дизельн                   | е паливо  |            |          | -   |
|                        | Код                                | Найменуван<br>1 Бензин А-95<br>3 Дизельне па               | ня                           |                 | ^     | Залишо<br>Видано | к:<br>:       | 4 30                        |           |            |          |     |
| ļ                      |                                    | 5 Скраплений                                               | газ                          |                 |       |                  |               |                             |           | ОК         | Скасуват | и   |
| в                      |                                    |                                                            |                              |                 |       |                  | 50            | <u> </u> 2                  | 0 (       |            | 0        | v   |
|                        |                                    |                                                            |                              |                 |       |                  |               | •                           |           |            |          |     |
| ¢                      |                                    |                                                            |                              |                 | ~     | к: б             |               | Економія                    | 0         |            |          |     |
| 2                      | Артикул:                           | 2034504                                                    |                              |                 |       | DODINKIA         |               | 4                           |           |            |          |     |
| ĸ,                     | Вид ПММ:                           | Паливо                                                     |                              | ····y           |       | ота спецобл      | ад.           | · [                         | годин ]   | [+         | км. ]    |     |

- 16. Залишок на початок встановлюється із попереднього **Подорожного листа**, або внести вручну, при створенні першого подорожного листа.
- 17. У полі Вимога вручну вказати необхідну кількість палива
- 18. Якщо паливо отримано по талонам, за готівку, то на підставі видачі вручну вказати отриману кількість палива та натиснути кнопку **ОК**.
- 19. Якщо отримання проводилось по відомості чи на заправках на підставі договору див. нотатки Створення відомості видачі палива чи Облік видачі палива від контрагента на заправках).
- 20. Фактична витрата розраховується автоматично виходячи з норм витрат з урахуванням поправочних коефіцієнтів, що підв'язані під автомобіль чи затвердженими нормами.
- 21. Поля Витрата по нормі заповнюється автоматично.
- 22. Фактичні витрати можливо корегувати, враховуючи нормативні документи, накази по підприємству. Розрахунок витрат палива проводиться автоматично.

| Подорожній Лист №:  | 23 от: 17/06/2 | 22 Держ.№:  | Г 6677 КИ | 1 Статус | : [Відкритий] |         |                 |                 |        | _ D 🗙     |
|---------------------|----------------|-------------|-----------|----------|---------------|---------|-----------------|-----------------|--------|-----------|
| Документ Правка     | Вид Сере       | aic ?       |           |          |               |         |                 |                 |        |           |
|                     |                | •           |           | -        |               |         |                 |                 |        |           |
| Заголовок Роб       | оота Пали      | во          | 180-2     | Вантаж   | Завдання      | l pa    | фк Пол          | я користувача   |        |           |
| Залишок початковий: | 4              | Вимога:     | 30        |          |               |         |                 |                 |        |           |
| Палив.код Палив.на  | айменування    | Відом. №    | Дата      | OB       | Залишок поч.  | Видано  | Факт.витра      | га ПовернЗа     | пишок: | ^         |
| 3 Дизельн           | е паливо       |             |           | Л        | 4             | Залишон | к і видача палі | 1Ba             |        | X         |
|                     |                |             |           |          |               | Паливо  | : 3,            | Дизельне паливо |        | •         |
|                     |                |             |           |          |               | Залишо  | ж: 4            |                 |        |           |
|                     |                |             |           |          |               | Виданс  | : 30            |                 |        |           |
|                     |                |             |           |          |               |         |                 |                 |        |           |
|                     |                |             |           |          |               |         |                 |                 | ОК     | Скасувати |
|                     |                |             |           |          | 4             | L       | 1               | 1 -1            | -1     |           |
| Витрата по нормі    |                |             |           |          |               |         |                 |                 |        |           |
| Розрахунковий       | 28             | Поправ. ко  | еф.       |          |               |         |                 |                 |        |           |
| 3 коеф.             | 28             | Підстава:   |           |          |               |         | *               |                 |        |           |
| Додатково           |                |             |           |          |               |         |                 |                 |        |           |
| Всього по нормі     | 28             |             |           |          |               |         |                 |                 |        |           |
| Факт. витрата       | 28             | Повернено   |           |          | Залишок: 6    |         | Економія        | 0               |        |           |
|                     |                |             |           |          |               |         |                 |                 |        |           |
| Загальний пробіг:   | 200.0          | Пробіг з ва | нтажем:   | 200.0    | К-ть поїздки  |         | 4               |                 |        |           |
| К-ть підйомів       |                | Вага ванта  | жу(тонн)  |          | Робота спе    | юблад.  |                 | [годин]         | [км.]  |           |

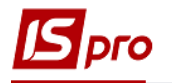

23. Закладка Вантаж. Встановити курсор у табличній частині вікна, по клавіші Insert обрати необхідну ТТН, якщо є сформована по цьому автомобілю ТТН при формуванні рахунку-накладної на продаж (Реалізація ТМЦ) (див. нотатку Створення рахунку-накладної на продаж).

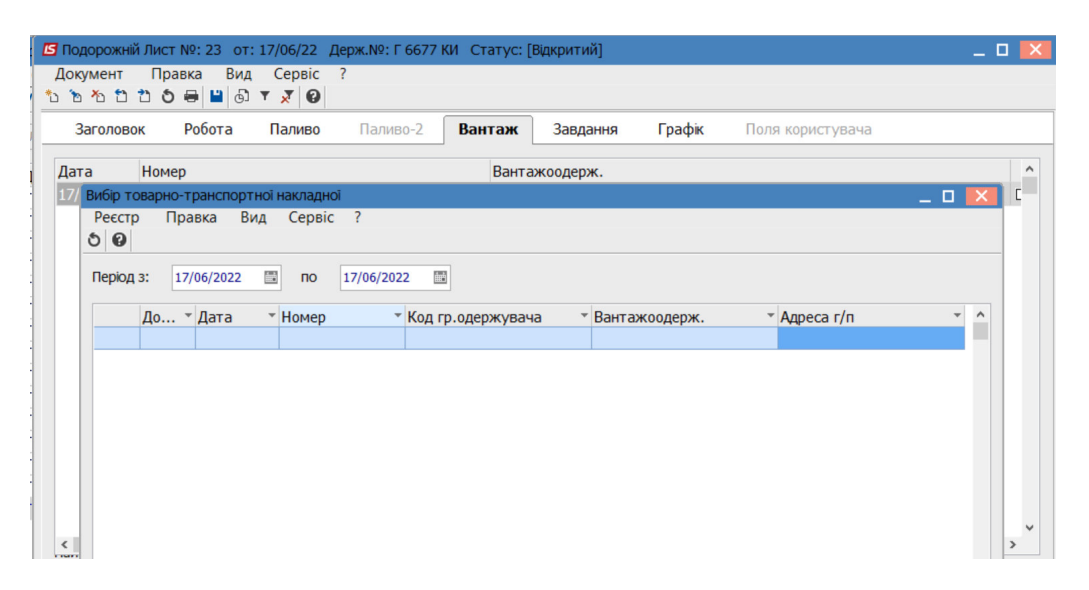

24. Натиснути клавішу Enter. ТТН на основі рахунку-накладної зареєстрована.

| ☐ Подорожній Лист №: 23 | от: 17/06/22 Д | Держ.№: Г 6677 I | КИ Статус: [8 | Відкритий] |        |                  | _ 0 | X |
|-------------------------|----------------|------------------|---------------|------------|--------|------------------|-----|---|
| Документ Правка В       | Вид Сервіс     | ?                |               |            |        |                  |     |   |
|                         |                | Папиро-2         | Рантаж        | 22002000   | Enadir |                  |     |   |
|                         | а паливо       | Паливо-2         | Dania/K       | завдання   | трафік | поля користувача |     |   |
| Дата Номер              | Ba             | нтажоодерж.      |               |            |        |                  |     | ^ |
| 17/06/2022 23           | ПА             | АТ "Світ"        |               |            |        |                  |     |   |
|                         |                |                  |               |            |        |                  |     |   |
|                         |                |                  |               |            |        |                  |     |   |
|                         |                |                  |               |            |        |                  |     |   |
|                         |                |                  |               |            |        |                  |     |   |
|                         |                |                  |               |            |        |                  |     |   |
|                         |                |                  |               |            |        |                  |     |   |
|                         |                |                  |               |            |        |                  |     |   |
|                         |                |                  |               |            |        |                  |     |   |
|                         |                |                  |               |            |        |                  |     |   |
|                         |                |                  |               |            |        |                  |     |   |
|                         |                |                  |               |            |        |                  |     |   |
|                         |                |                  |               |            |        |                  |     | ~ |
| Вага вантажу (тонн)     |                |                  |               |            |        |                  |     |   |
|                         | 1.000          |                  |               |            |        |                  |     |   |
| эвидки вантаж           | 1.000          |                  |               |            |        |                  |     |   |
| Куди вантаж             |                |                  |               |            |        |                  |     |   |
| У чиє розпорядження     |                |                  |               |            |        |                  |     |   |

25. Закладка Завдання. Для формування завдання чи додавання маршруту, встановити курсор в табличну частину вікна та по пункту меню Документ / Створити або по клавіші Insert обрати, наприклад, додавання точки маршруту.

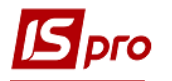

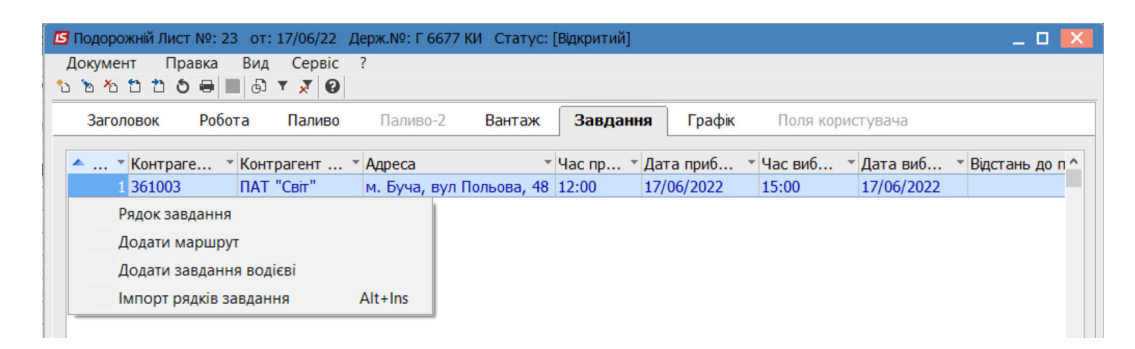

26. У полі Контрагент по клавіші F3 обрати необхідного контрагента та натиснути кнопку ОК.

| ☐ Подорожній Лист №: 23 от                                                                 | :: 17/06/22 Держ.№: Г 6677 КИ Статус: [Відкритий]                                                                                                    | _ 🗆 💌     |
|--------------------------------------------------------------------------------------------|----------------------------------------------------------------------------------------------------|-----------|
| Документ Правка Вид                                                                        | а Точка маршруту                                                                                                    | _ 🗆 🗙     |
| <ul> <li>№ № № № № </li> <li>Заголовок Робота</li> <li>▲ &lt; Контраге &lt; Кон</li> </ul> | Контрагент • /                                                                                                    |           |
| 1 361003 NAT                                                                               | Основні відомості         додатково         Г н         Поля користувача           Прибуття         15:00         17/06/2022         1           вибуття         17:00         17/06/2022         1 |           |
|                                                                                            | Час стоянки       [r]         Вантаження-розвантая       [r]         Перепричеплення причепі       [r]         Інші причини       [r]         Всього       [r]                                      |           |
|                                                                                            | Дорога<br>Відстань до перед. крапки [ км. ]<br>Клас дороги                                                                                                    |           |
|                                                                                            | OK                                                                                                    | Скасувати |

| 🖪 Подорожній Лист №: 23 от:                                                                                                    | 17/06/22 Держ.№: Г 6677 КИ                                 | Статус: [Відкритий]                 |                        | _ 0        | i 🗙 |
|----------------------------------------------------------------------------------------------------|------------------------------------------------------------|-------------------------------------|------------------------|------------|-----|
| Документ Правка Вид                                                                                                    | Точка маршруту                                             |                                     |                        | _          |     |
| <u>*</u> * * * * * • • ● ■ @                                                                                                    | Контрагент 361003 ПАТ                                      | "Світ"                              | - 1                    |            |     |
| Заголовок Робота                                                                                                    | Довідник контрагентів                                      |                                     |                        | _ 0        | X   |
| Контраге * Контраге * Контраге | Реєстр Правка Вид<br>1 1 1 1 1 1 1 1 1 1 1 1 1 1 1 1 1 1 1 | Cepsic ?<br>< ₽ 10   ⊞ 60 ▼ 🗶   & E | I M 🛛                  |            |     |
|                                                                                                    | Групи контрагентів                                         | Код                                 | Найменування (ПІБ)     | Особа      | 1   |
|                                                                                                    | 311 Установи банків                                        | 361001                              | ПАТ "Південний регіон" | Юридична   |     |
|                                                                                                    | 313 Інші рахунки в ус…                                     | 361002                              | ПРАТ "Сокіл"           | Юридична   |     |
|                                                                                                    | 361 Покупці                                                | 361003                              | ПАТ "Світ"             | Юридична   |     |
|                                                                                                    | 372 Підзвітні особи                                        | 361004                              | ПАТ "Альбіон"          | Юридична   |     |
|                                                                                                    | 375 Розрахунки по ві                                       | 361005                              | ПП "Сфера"             | Юридична   |     |
|                                                                                                    | 377 Різні дебітори                                         | 361006                              | ТОВ «Крок»             | Юридична   |     |
|                                                                                                    | 631 Постачальники                                          | 361007                              | ТОВ "Компанія "Спектро | Юридична   |     |
|                                                                                                    | 641 Розрахунки з бю                                        | 361008                              | ПП «Бриз»              | Юридична   |     |
|                                                                                                    | 651 Розрахунки по с                                        | 361009                              | ТОВ «Пласт»            | Юридична   |     |
|                                                                                                    | 685 Розрахунки з різ                                       | 361201                              | ФОП «Берегеля Р.В.»    | Фізична    |     |
|                                                                                                    |                                                            | 361202                              | ПП Олексієнко О.С.     | Фізична    |     |
|                                                                                                    |                                                            | Вид: Картотека контра<br><          | гентів Рядків: 11      |            | >   |
|                                                                                                    |                                                            |                                     |                        | ОК Скасува | ти  |

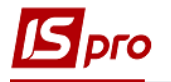

27. На закладці Основні вказати час прибуття та вибуття, час завантаженнярозвантаження, автоматично розраховуються решта часу.

| Заголовок | Робота                          | Паливо           | Паливо-2    | Вантаж       | Завдання     | Графік       | Поля   | користувача |           |
|-----------|---------------------------------|------------------|-------------|--------------|--------------|--------------|--------|-------------|-----------|
| Ho •      | Сонтрагент кол<br>Точка маршрут | Κα<br>γ          | нтрагент на | ймен∨ ▼А     | лреса        | + <b>U</b> a | с приб | ▼ Лата приб | • Час виб |
|           | Контрагент                      | 361003 NA        | Т "Світ"    |              |              | - A          |        |             |           |
|           | Адреса                          | м. Буча, вул Пол | ьова, 48    |              |              | *            |        |             |           |
|           | Основні                         | відомості        | Лолатков    | о <u>ттн</u> | Поля користу | Baya         |        |             |           |
|           |                                 | ыдоності         | додатков    |              | поля користу | bunu         |        |             |           |
|           | Прибуття                        |                  |             | 12:00 17/0   | 6/2022       |              |        |             |           |
|           | Вибуття                         |                  |             | 15:00 17/0   | 6/2022       |              |        |             |           |
|           | Час стоянки                     |                  |             |              |              |              |        |             |           |
|           | Вантах                          | кення-розвант    | кь          |              | r]           |              |        |             |           |
|           | Перепр                          | ричеплення пр    | ичепі       |              | r]           |              |        |             |           |
|           | Інші пр                         | оичини           |             | 3.00 [       | r]           |              |        |             |           |
|           | Всього                          | )                |             | 3.00 [       | r]           |              |        |             |           |
|           | Лорога                          |                  |             |              |              |              |        |             |           |
|           | Відстан                         | нь до перед. к   | рапки       | [ кі         | м.]          |              |        |             |           |
|           |                                 |                  |             |              |              |              |        |             |           |

28. На закладці **TTH** встановити курсор в табличну частину вікна та по комбінації клавіш **Ctrl+Enter** обрати TTH.

| нтрагент к  | од 🔹                                 | · ·                                                                             |                                                                                                    |                                                                                                    |                                                                                                    |                             |                             |
|-------------|--------------------------------------|---------------------------------------------------------------------------------|----------------------------------------------------------------------------------------------------|----------------------------------------------------------------------------------------------------|----------------------------------------------------------------------------------------------------|-----------------------------|-----------------------------|
| UKS MSDUUDV | TV                                   | Контрагент наим                                                                 | ену <sup>–</sup> Ад                                                                                               | peca                                                                                                    | ∗ Ча                                                                                                    | с приб 🔻 Дата               | приб Час ви                 |
| чка маршру  | i y                                  |                                                                                 |                                                                                                    |                                                                                                    |                                                                                                    |                             |                             |
| онтрагент   | 361003                               | АТ "Світ"                                                                       |                                                                                                    |                                                                                                    | ~ /                                                                                                    |                             |                             |
| цреса       | м. Буча, вул По                      | льова, 48                                                                       |                                                                                                    |                                                                                                    | •                                                                                                    |                             |                             |
| Основн      | і відомості                          | Додатково                                                                       | TTH                                                                                                    | Поля користува                                                                                                    | ча                                                                                                    |                             |                             |
| Дата        | Номер                                | Код ВВ                                                                          |                                                                                                    | Вантажовід                                                                                                    | правник                                                                                                    | Код ВО                      | ^                           |
|             |                                      |                                                                                 |                                                                                                    |                                                                                                    |                                                                                                    |                             |                             |
|             |                                      |                                                                                 |                                                                                                    |                                                                                                    |                                                                                                    |                             |                             |
|             |                                      |                                                                                 |                                                                                                    |                                                                                                    |                                                                                                    |                             |                             |
|             |                                      |                                                                                 |                                                                                                    |                                                                                                    |                                                                                                    |                             |                             |
|             |                                      |                                                                                 |                                                                                                    |                                                                                                    |                                                                                                    |                             |                             |
|             |                                      |                                                                                 |                                                                                                    |                                                                                                    |                                                                                                    |                             |                             |
|             |                                      |                                                                                 |                                                                                                    |                                                                                                    |                                                                                                    |                             |                             |
|             |                                      |                                                                                 |                                                                                                    |                                                                                                    |                                                                                                    |                             |                             |
|             | онтрагент<br>ареса<br>Основн<br>Дата | онтрагент 361003 ПА<br>иреса м. Буча, вул По<br>Основні відомості<br>Дата Номер | онтрагент 361003 ПАТ "Світ"<br>дреса м. Буча, вул Польова, 48<br>Основні відомості Додатково<br>Дата Номер Код ВВ | онтрагент 361003 ПАТ "Світ"<br>дреса И. Буча, вул Польова, 48<br>Основні відомості Додатково ТТН<br>Дата Номер Код ВВ | онтрагент 361003 ПАТ "Світ"<br>дреса м. Буча, вул Польова, 48<br>Основні відомості Додатково ТТН Поля користува<br>Дата Номер Код ВВ Вантажовід | антрагент 361003 ПАТ "Світ" | антрагент 361003 ПАТ "Сант" |

- 29. Якщо створена по доставці ТТН в модулі Рахунок-накладна на продаж (підсистема Логістика/ Збут запасів), і там підтягнутий в документах подорожний лист, то ТТН підтягується в подорожний лист автоматично.
- 30. Вся інформація по ТТН і подорожному листу відображається у модулі Облік талонів замовника (див. нотатки Облік талонів замовника).

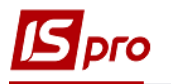

| В Подорожній Лист №: 23 от: 17/06/22 Держ.№: Г 6677 КИ Статус: [Відкритий]                                                                                                    | _ 🛛 🗙                                              |
|----------------------------------------------------------------------------------------------------|----------------------------------------------------|
| документ правка вид Сервіс ?<br>Ъъъъъъъ•                                                                                                    |                                                    |
| Заголовок Робота Паливо Паливо-2 Вантаж Завдання Графік Поля користувача                                                                                                    |                                                    |
| ▲ * Контрагент * Контрагент найме * Адреса         * Час приб * Дата приб * Час виб           1 361003         ПАТ "Світ"         м. Буча, вул Польова, 48         12:00         17/06/2022         15:00 | <ul> <li>Дата виб. ^</li> <li>17/06/202</li> </ul> |
|                                                                                                    |                                                    |
|                                                                                                    |                                                    |
|                                                                                                    |                                                    |
|                                                                                                    |                                                    |
|                                                                                                    |                                                    |
|                                                                                                    |                                                    |
|                                                                                                    |                                                    |

31. Закладка Графік формується в автоматичному режимі на підставі інформації подорожного листа.

| ß | Подорожній | Лист №: 2 | 3 от:  | 17/06/22 | Держ.№: Г 6677 | 7КИ Ста | тус: [Від | критий]    |      |             |                |      | . 🗆 | X |
|---|------------|-----------|--------|----------|----------------|---------|-----------|------------|------|-------------|----------------|------|-----|---|
|   | Документ   | Правка    | Вид    | Сервіс   | ?              |         |           |            |      |             |                |      |     |   |
| * | b 16 16 19 | 5 S 🖶 I   | 9      | ¥ 🕺 🛛    |                |         |           |            |      |             |                |      |     |   |
|   | Заголово   | к Робо    | та     | Паливо   | Паливо-2       | Вант    | аж        | Завдання   | ٢ţ   | рафік По    | ля користувача |      |     |   |
|   |            | 1         |        |          | le v v         |         |           | les:       |      |             |                |      |     |   |
|   | Дата       | Спідомет  | р поча | атковий  | Спідометр кіні | цевий   | Пробіг    | Час в доро | 3    | Часи роботи | Мотогодини роз | p.   |     | ^ |
|   | 17/06/2022 |           |        | 64600.   | 0              | 64800.0 | )         |            | 3.00 | 3.          | 00             | 3.00 |     |   |
|   |            |           |        |          |                |         |           |            |      |             |                |      |     |   |
|   |            |           |        |          |                |         |           |            |      |             |                |      |     |   |
|   |            |           |        |          |                |         |           |            |      |             |                |      |     |   |
|   |            |           |        |          |                |         |           |            |      |             |                |      |     |   |

32. Подорожні листи зі статусом Відкритий – синього кольору, зі статусом Закритий – чорного кольору.

| P | IS-pro 7.11.04<br>еєстр Пра<br>பி Ъ Ъ ြ | 5.999 - [Реєстр под<br>вка Вид Звіт<br>🖶 🎲 🖷 ठे 🗸 | орожніх лис<br>Сервіс<br>🎻 🎸 Р 🔳 | стів]<br>?<br>II III 🕢 🛃 Т | □ ⊠ 0      |        |              |         |                | _ 0           | × |
|---|-----------------------------------------|---------------------------------------------------|----------------------------------|----------------------------|------------|--------|--------------|---------|----------------|---------------|---|
| Т | ип журналу:                             | Стандартні Подорожн                               | ні Листи                         |                            |            |        | Журнал: 0    | Докумен | ти без журналу | 1             | × |
|   | Дата -                                  | Номер                                             | Держ                             | Статус                     | * Гаражн * | Код мо | Найменування | Наймену | Код во 👻       | ПІБ водія     | ^ |
| [ | 02/03/2021                              | 001/21                                            | Г 2445 КИ                        | Закритий                   | 105102     | 105102 | BMW          |         | 661015         | Водій Григорі | й |
| 1 | 12/04/2021                              | 001/04                                            | Г 2445 КИ                        | Закритий                   | 105102     | 105102 | BMW          |         | 661015         | Водій Григорі | й |
| 1 | 3/04/2021                               | 002/04                                            | Г 2445 КИ                        | Закритий                   | 105102     | 105102 | BMW          |         | 661015         | Водій Григорі | й |
| [ | 14/04/2021                              | 003/04                                            | Г 2445 КИ                        | Закритий                   | 105102     | 105102 | BMW          |         | 661015         | Водій Григорі | й |
| [ | 15/04/2021                              | 006/04                                            | Г 2445 КИ                        | Закритий                   | 105102     | 105102 | BMW          |         | 661015         | Водій Григорі | й |
| 1 | 16/04/2021                              | 007/04                                            | Г 2445 КИ                        | Закритий                   | 105102     | 105102 | BMW          |         | 661015         | Водій Григорі | й |
| 1 | 20/04/2021                              | 008/4                                             | Г 2445 КИ                        | Закритий                   | 105102     | 105102 | BMW          |         | 661015         | Водій Григорі | й |
| 1 | 30/05/2022                              | 01/05/22                                          | Г 675-22                         | Закритий                   | 105101     | 105101 | BA3 2109     |         | 661008         | Водієнко Вас  | л |
| [ | 30/05/2022                              | 002/05/22                                         | Г 2445 КИ                        | Закритий                   | 105102     | 105102 | BMW          |         | 661015         | Водій Григорі | й |
| [ | 06/06/2022                              | 01/06                                             | Г 675-22                         | Закритий                   | 105101     | 105101 | BA3 2109     |         | 661008         | Водієнко Вас  | л |
| [ | 06/06/2022                              | 02/06/22                                          | Г 2445 КИ                        | Закритий                   | 105102     | 105102 | BMW          |         | 661015         | Водій Григорі | й |
| [ | 14/06/2022                              | 03/06/22                                          | Г 6677 КИ                        | Закритий                   | 105301     | 105302 | Volvo FH 16  |         | 661015         | Водій Григорі | й |
| 1 | 16/06/2022                              | 04/06                                             | Г 6677 КИ                        | Закритий                   | 105301     | 105302 | Volvo FH 16  |         | 661015         | Водій Григорі | й |
| [ | 17/06/2022                              | 22                                                | Г 6677 КИ                        | Закритий                   | 105301     | 105302 | Volvo FH 16  |         | 661015         | Водій Григорі | й |
| [ | 17/06/2022                              | 23                                                | Г 6677 КИ                        | Відкритий                  | 105301     | 105302 | Volvo FH 16  |         | 661015         | Водій Григорі | й |

- 33. По пункту меню Ресстр/ Закрити подорожний лист чи комбінації клавіш Alt+F5 провести закриття подорожного листа чи групи листів, встановивши відмітки проти них.
- 34. Подорожний лист має статус закритий.

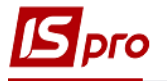

| Тип журналу: | Стандартні Подорожн | і Листи   |          |          |          | Журнал: 0      | Докуме  | нти без журналу |                | ٠  |
|--------------|---------------------|-----------|----------|----------|----------|----------------|---------|-----------------|----------------|----|
| Дата 🔻       | Номер *             | Держ *    | Статус * | Гаражн * | Код мо * | Найменування 🔻 | Наймену | ∗ Код во ∗      | ПІБ водія      | ^  |
| 02/03/2021   | 001/21              | Г 2445 КИ | Закритий | 105102   | 105102   | BMW            |         | 661015          | Водій Григорії | á  |
| □ 12/04/2021 | 001/04              | Г 2445 КИ | Закритий | 105102   | 105102   | BMW            |         | 661015          | Водій Григорії | á  |
| □ 13/04/2021 | 002/04              | Г 2445 КИ | Закритий | 105102   | 105102   | BMW            |         | 661015          | Водій Григорії | á  |
| □ 14/04/2021 | 003/04              | Г 2445 КИ | Закритий | 105102   | 105102   | BMW            |         | 661015          | Водій Григорії | á  |
| □ 15/04/2021 | 006/04              | Г 2445 КИ | Закритий | 105102   | 105102   | BMW            |         | 661015          | Водій Григорії | á  |
| □ 16/04/2021 | 007/04              | Г 2445 КИ | Закритий | 105102   | 105102   | BMW            |         | 661015          | Водій Григорії | á  |
| 20/04/2021   | 008/4               | Г 2445 КИ | Закритий | 105102   | 105102   | BMW            |         | 661015          | Водій Григорії | á  |
| 30/05/2022   | 01/05/22            | Г 675-22  | Закритий | 105101   | 105101   | BA3 2109       |         | 661008          | Водієнко Васи  | v  |
| 30/05/2022   | 002/05/22           | Г 2445 КИ | Закритий | 105102   | 105102   | BMW            |         | 661015          | Водій Григорії | á  |
| □ 06/06/2022 | 01/06               | Г 675-22  | Закритий | 105101   | 105101   | BA3 2109       |         | 661008          | Водієнко Васи  | v  |
| 06/06/2022   | 02/06/22            | Г 2445 КИ | Закритий | 105102   | 105102   | BMW            |         | 661015          | Водій Григорії | á  |
| □ 14/06/2022 | 03/06/22            | Г 6677 КИ | Закритий | 105301   | 105302   | Volvo FH 16    |         | 661015          | Водій Григорії | á  |
| □ 16/06/2022 | 04/06               | Г 6677 КИ | Закритий | 105301   | 105302   | Volvo FH 16    |         | 661015          | Водій Григорії | ă. |
| □ 17/06/2022 | 22                  | Г 6677 КИ | Закритий | 105301   | 105302   | Volvo FH 16    |         | 661015          | Водій Григорії | ă. |
| 17/06/2022   | 23                  | Г 6677 КИ | Закритий | 105301   | 105302   | Volvo FH 16    |         | 661015          | Волій Григорії | ä  |

35. Друк звітів подорожніх листів здійснюється в реєстрі подорожніх листів. Відзначити потрібні подорожні листи і натиснути комбінацію клавіш Ctrl + F9.

| Pe       | естр Правка Вид Звіт Сервіс ?            |              |                                                                                  |
|----------|------------------------------------------|--------------|----------------------------------------------------------------------------------|
| <u>e</u> | Вибрати                                  | Ctrl+Enter   |                                                                                  |
| •        | Створити                                 | Ins          | Журнал: 0 Документи без журналу 👻                                                |
| ъ        | Змінити                                  | F4           |                                                                                  |
| ×        | Видалити                                 | F8           | 105102 ВМW 661015 Волй Григорий                                                  |
| ď        | Копіювати                                | F5           | 105102 BMW 661015 Води Григори                                                   |
|          | T                                        | A14.7        | 105102 BMW 661015 Водй Григори                                                   |
|          | Гемпература повітря                      | Alt+I        | 105102 BMW 661015 Водій Григорій                                                 |
|          | Планування виїзду                        | Alt+D        | 105102 BMW 661015 Водій Григорій                                                 |
|          | Перемістити в журнал                     | Shift+Ins    | 105102 BMW 661015 Водій Григорій                                                 |
|          | Калькуляція                              | Alt+G        | 105102 BMW 661015 Водій Григорій                                                 |
|          | Діагностика                              | Ctrl+5       | 105101 ВАЗ 2109 661008 Водієнко Васил                                            |
|          | Завантаження імпортованих строк маршрута | Δlt+F        | 105102 BMW 661015 Водій Григорій                                                 |
|          |                                          |              | 105101 ВАЗ 2109 661008 Водієнко Васиг                                            |
|          | Закрити подорожній лист                  | Alt+F5       | 105102 BMW 661015 Водй Григорий                                                  |
|          | Відкрити подорожній лист                 | Ctrl+F5      | 105302 Volvo FH 16 661015 Води Григори<br>105302 Volva FU 16 661015 Води Григори |
| a        | Лрук                                     | F9           | 105302 Volvo FH 16 661015 Води Григори<br>105202 Volvo EH 16 661015 Води Григори |
|          |                                          |              | 105302 Volvo FH 16 661015 Води Григори                                           |
|          | зоернати позначені звіти                 |              |                                                                                  |
|          | Друк без вибору                          |              |                                                                                  |
| ÷        | Друк документів                          | Ctrl+F9      |                                                                                  |
| Ð        | Зведена таблиця                          | Shift+Ctrl+C |                                                                                  |
| 1        | Експорт поточного представлення          | Shift+Ctrl+E |                                                                                  |
| ð        | Оновити                                  | Ctrl+F2      | • Austriansson                                                                   |
|          | Вихід                                    | Esc          | ы Адміністратор                                                                  |